# TOUCHSTONE HOME PRODUCTS WIFI-ENABLED TV LIFT SETUP GUIDE

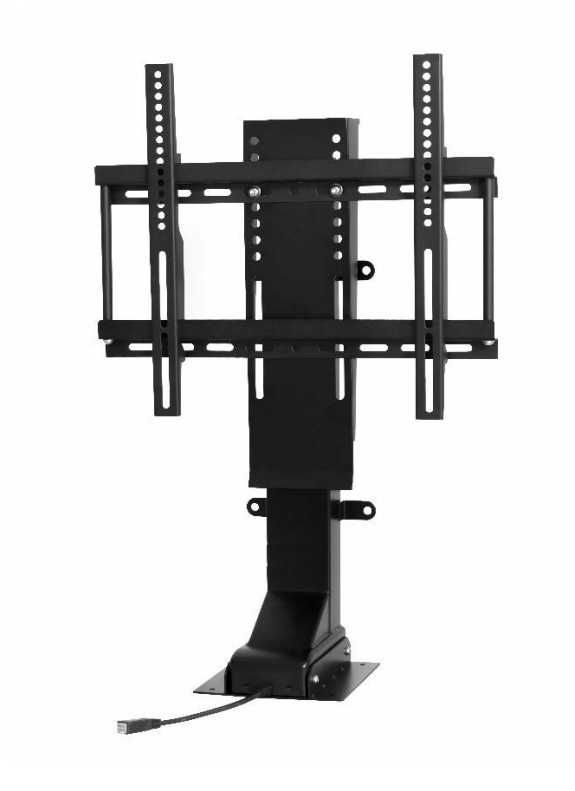

| <b>A</b> WARNING Read and understand this entire owner's manual, including all safety information, before plugging in or using this product. Failure to do so could result in electric shock or serious personal injury. |
|----------------------------------------------------------------------------------------------------|
|----------------------------------------------------------------------------------------------------|

|  | Keep this owner's manual for future reference. If you sell or give this product away, make sure this manual accompanies this product. |
|--|----------------------------------------------------------------------------------------------------|
|--|----------------------------------------------------------------------------------------------------|

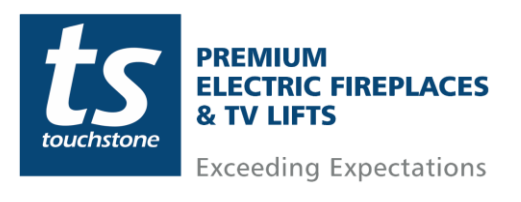

# **Table of Contents**

| TV Lift Wifi Setup Guide                              | 3 |
|-------------------------------------------------------|---|
| Setting Up Tuya Smart App and Account                 | 3 |
| Adding TV Lift To Tuya Smart App – Bluetooth          | 5 |
| Using the Tuya Smart App and Controlling Your TV Lift | 7 |
| TV Lift Controls                                      | 8 |
| Alexa and Google Assistant Compatibility              | 9 |
| Alexa Pairing and Controls                            | 9 |
| Google Assistant Pairing and Controls1                | 2 |

## **TV Lift Models Supported**

The following Touchstone Home Products TV Lift models are Wifi-Enabled and powered by the Tuya Smart App

ValueLine TV Lifts: 30003, 30004

SRV TV Lifts: 32800, 33900

SRV 360-degree Swivel TV Lifts: 32820, 33920

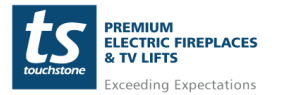

2

This Wifi Setup Guide is only for Wifi-Enabled Touchstone Home Products TV Lift. TV Lifts that are Wifi-Enabled will have the following style wired controller.

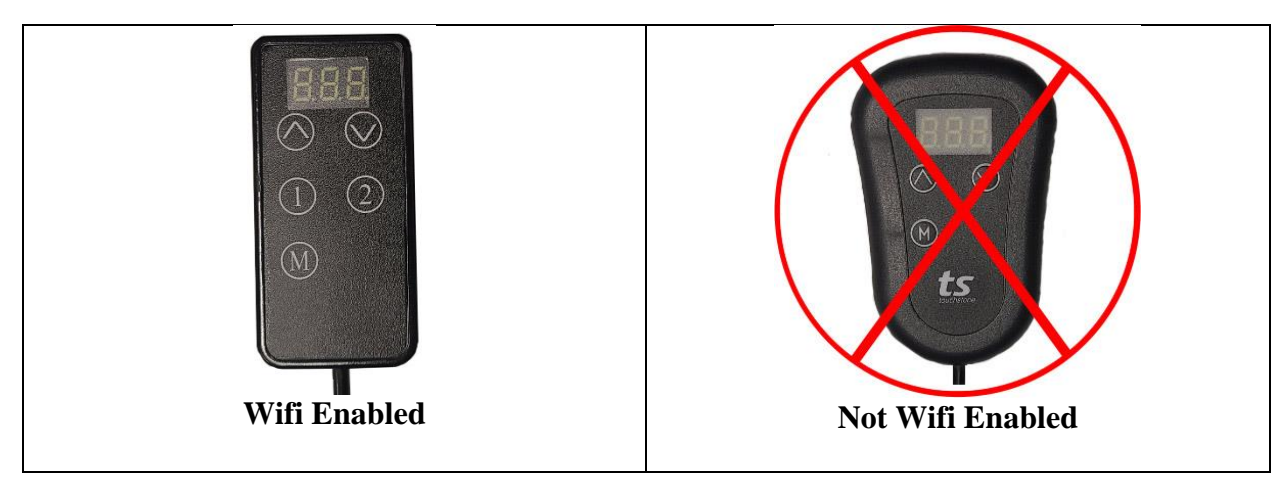

Touchstone Home Products Wifi-Enabled TV Lifts are powered by TuyaSmart. This document is a step-by-step guide for connecting your TV Lift to your home network and operating the TV Lift through the TuyaSmart app.

## Setting Up Tuya Smart App and Account

| 1. On your mobile device, download<br>the Tuya Smart App from the<br>appropriate app store or click the QR<br>Code provided to download the app. | TuyaSmart                                                                                                    |
|----------------------------------------------------------------------------------------------------|----------------------------------------------------------------------------------------------------|
| 2. Once the TuyaSmart App is<br>installed, click on the app icon to open<br>the app and create a new account.                                    | Kegister          United States of America       >         support@thpus.com       >         Cet Verification Color       >         Cet Verification Color       >         Prove the Associated on Phone Price       > |

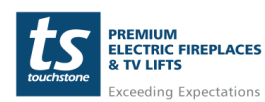

www.touchstonehomeproducts.com

### Setting Up Tuya Smart App and Account- cont

| 3. Once a new user name has been<br>created, you will be sent a Verification<br>Code. Enter the Verification Code. | Enter Verification<br>Code   |
|----------------------------------------------------------------------------------------------------|------------------------------|
| 4. Setup account password.                                                                                         | Set Password <p< td=""></p<> |

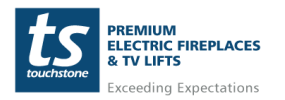

rev. 20220927

4

## Adding TV Lift To Tuya Smart App – Bluetooth

| <ol> <li>Make sure that<br/>BLUETOOTH is enabled on<br/>your smart device.</li> </ol>                                                                                                    | 1:51         Mon, August 8         Device control       Media output         Image: Control Sound Sound                                                                                                    |
|----------------------------------------------------------------------------------------------------|----------------------------------------------------------------------------------------------------|
| <ol> <li>Open the Tuya Smart app.<br/>Once in the Tuya Smart app,<br/>the TV Lift "Touchstone"<br/>device will pop-up under<br/>"Devices to be added".<br/>Click the ADD button to<br/>add the device.</li> </ol> | Image: Constraint of the second second s |
| 3. On the Add Device screen,<br>the Touchstone TV Lift will<br>appear. Click the + button<br>to start pairing the lift to the<br>Tuya Smart app.                                                                  | Add Device     Done       1 device(s) being added       Image: Device transform transform transf                                                            |
|                                                                                                    |                                                                                                    |

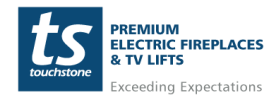

www.touchstonehomeproducts.com 800.215.1990

#### Adding TV Lift To Tuya Smart App – Bluetooth – cont

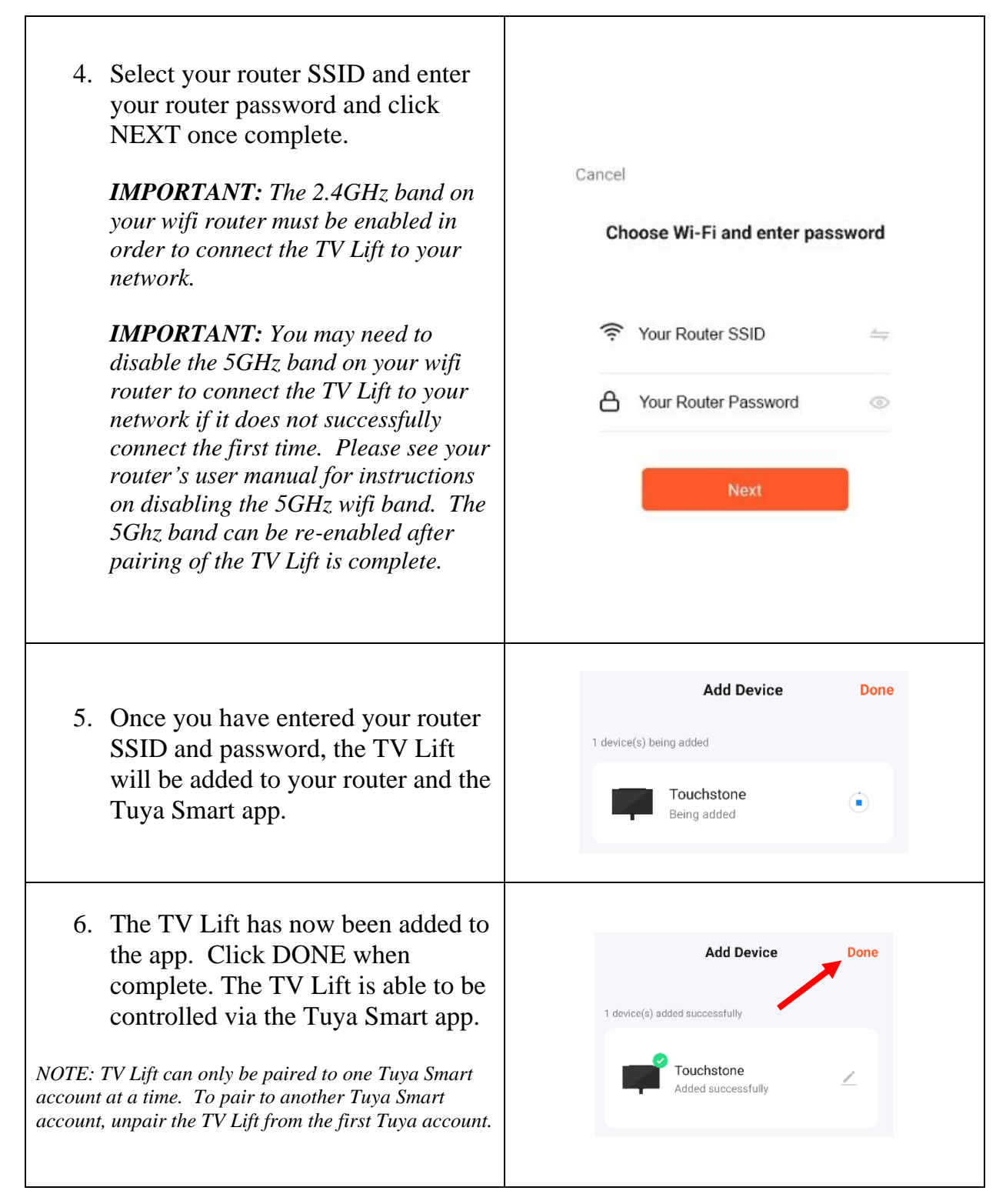

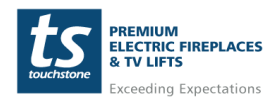

www.touchstonehomeproducts.com

## Using the Tuya Smart App and Controlling Your TV Lift

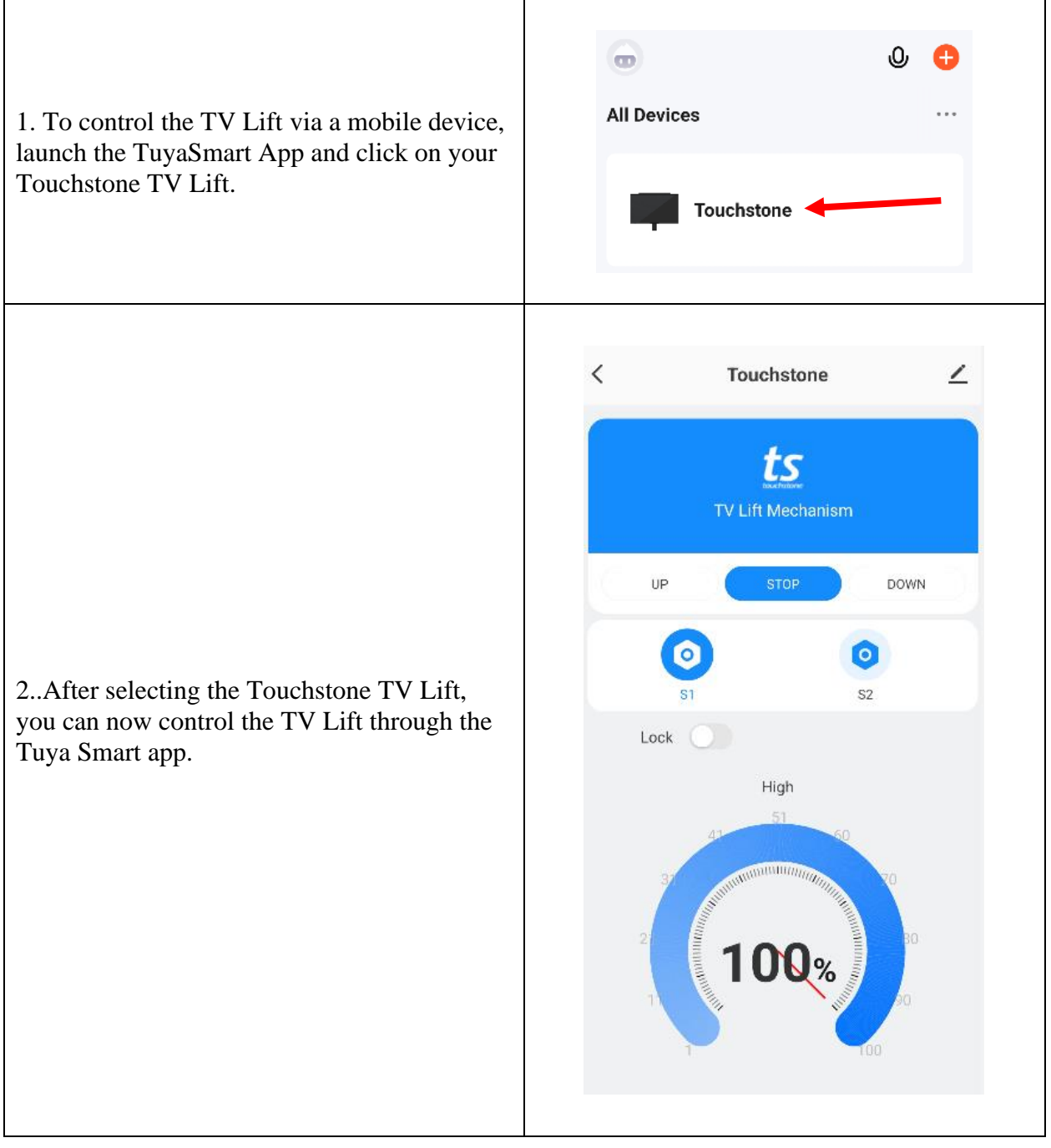

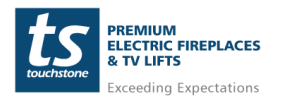

# **TV Lift Controls**

| UP                                      | <b>UP:</b> Moves the lift to the highest memory set point (1/S1). If no memory point is set for 1/S1, the lift will move to its highest point (55.1 or 70.8).                                           |
|-----------------------------------------|----------------------------------------------------------------------------------------------------|
| STOP                                    | <b>STOP:</b> Stops the lift motion.                                                                                                    |
| DOWN                                    | <b>DOWN:</b> Moves the lift to the lowest set point (2/S2). If no memory is set for 2/S2, the lift will move to its lowest position (28.1 or 33.1).                                                     |
| <b>O</b><br>S1                          | <b>S1:</b> Highest memory setting. Lift will move to the memory setting that corresponds to 1 on the wired controller.                                                                                  |
| S2                                      | <b>S2:</b> Lowest memory setting. Lift will move to the memory setting that corresponds to 2 on the wired controller.                                                                                   |
| Lock                                    | <b>Lift Unlocked:</b> Lift is unlocked and can be controlled with the wifi app, wired, or wireless remote. Lift can only be UNLOCKED by the wifi app.                                                   |
| Lock                                    | <b>Lift Locked:</b> Lift is locked. If selected, lift will be LOCKED and cannot be controlled with the wifi app, wired, or wireless remote. LOC will flash on the wired controller when in LOCKED mode. |
| High<br>51 60<br>70<br>131 13% 00<br>90 | <b>Height %:</b> Percentage that the lift is extended.                                                                                                    |

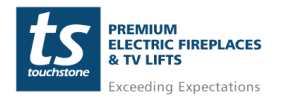

www.touchstonehomeproducts.com 800.215.1990

## Alexa and Google Assistant Compatibility

The Wifi-Enabled Touchstone TV Lift is compatible with Works With Alexa and Works With Google Assistant.

### **Alexa Pairing and Controls**

To pair the Touchstone TV Lift with Alexa, do the following:

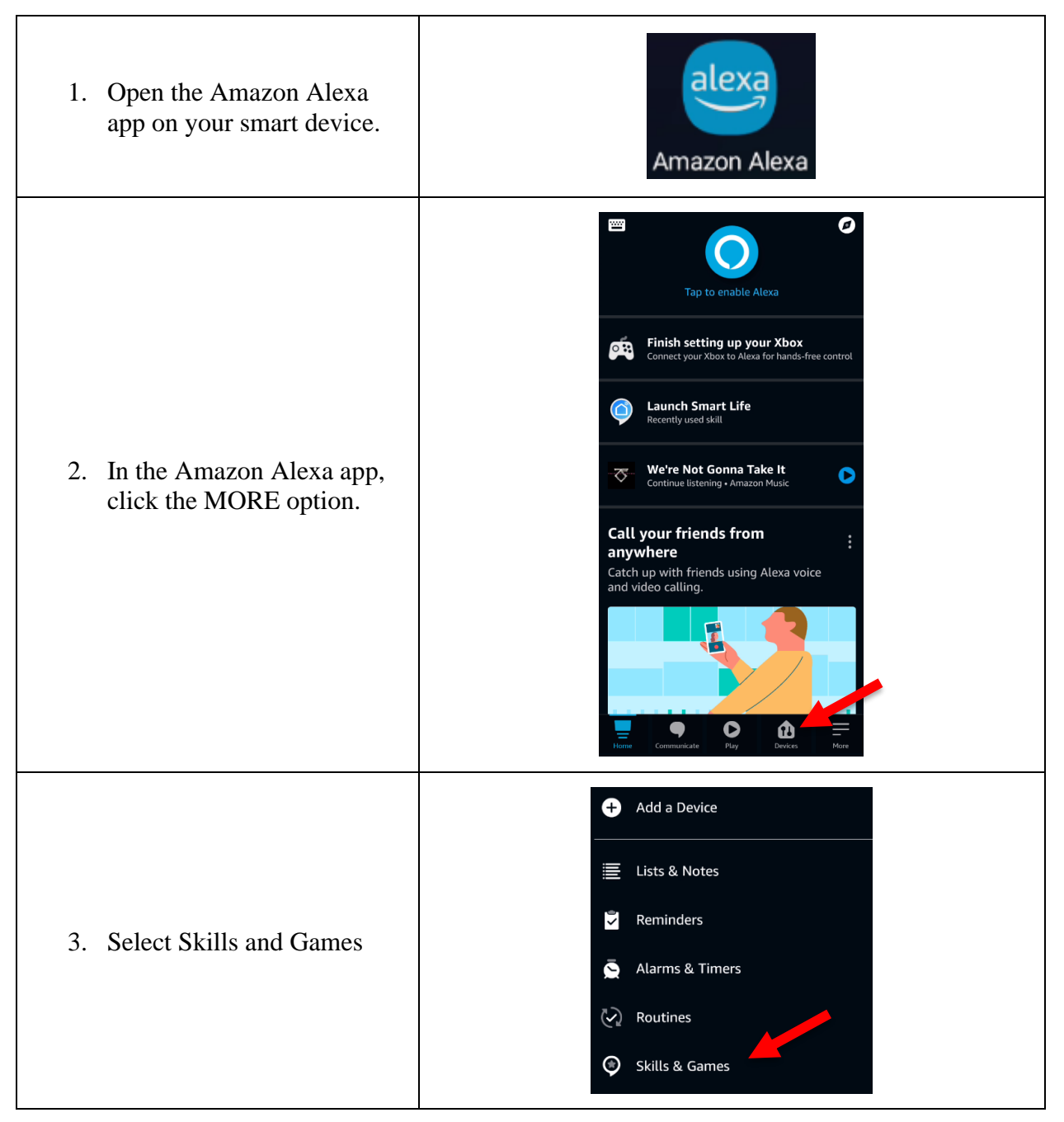

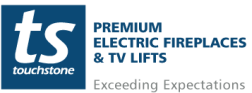

www.touchstonehomeproducts.com

#### Alexa Pairing and Controls – cont.

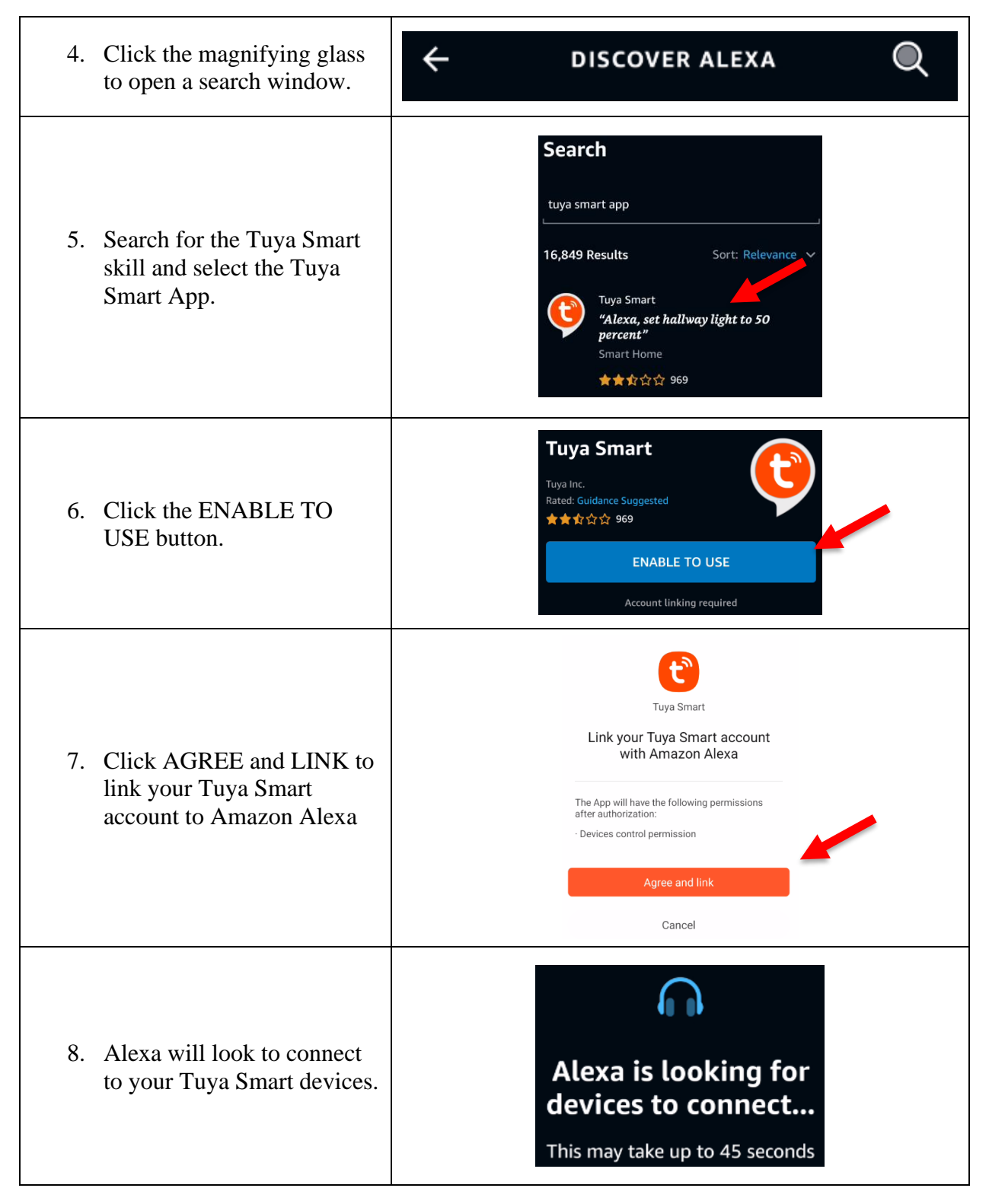

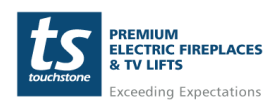

#### Alexa Pairing and Controls – cont.

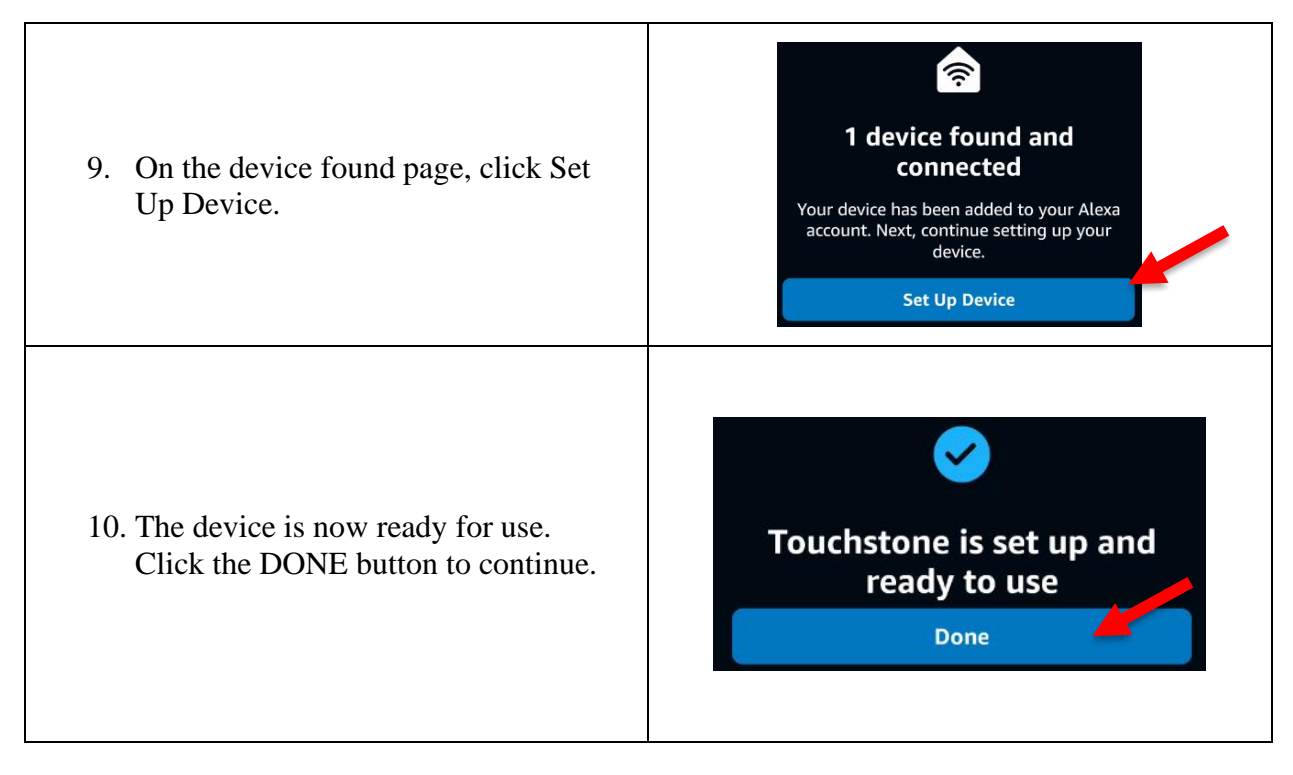

### **Alexa Controls**

| Alexa Command                   | Lift Response  |
|---------------------------------|----------------|
| "Alexa, set Touchstone to UP"   | Raises TV Lift |
| "Alexa, set Touchstone to DOWN" | Lowers TV Lift |
| "Alexa, pause Touchstone"       | Stops TV Lift  |

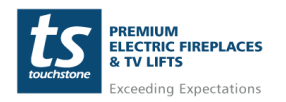

### **Google Assistant Pairing and Controls**

To pair the Touchstone TV Lift with Google Assistant, do the following:

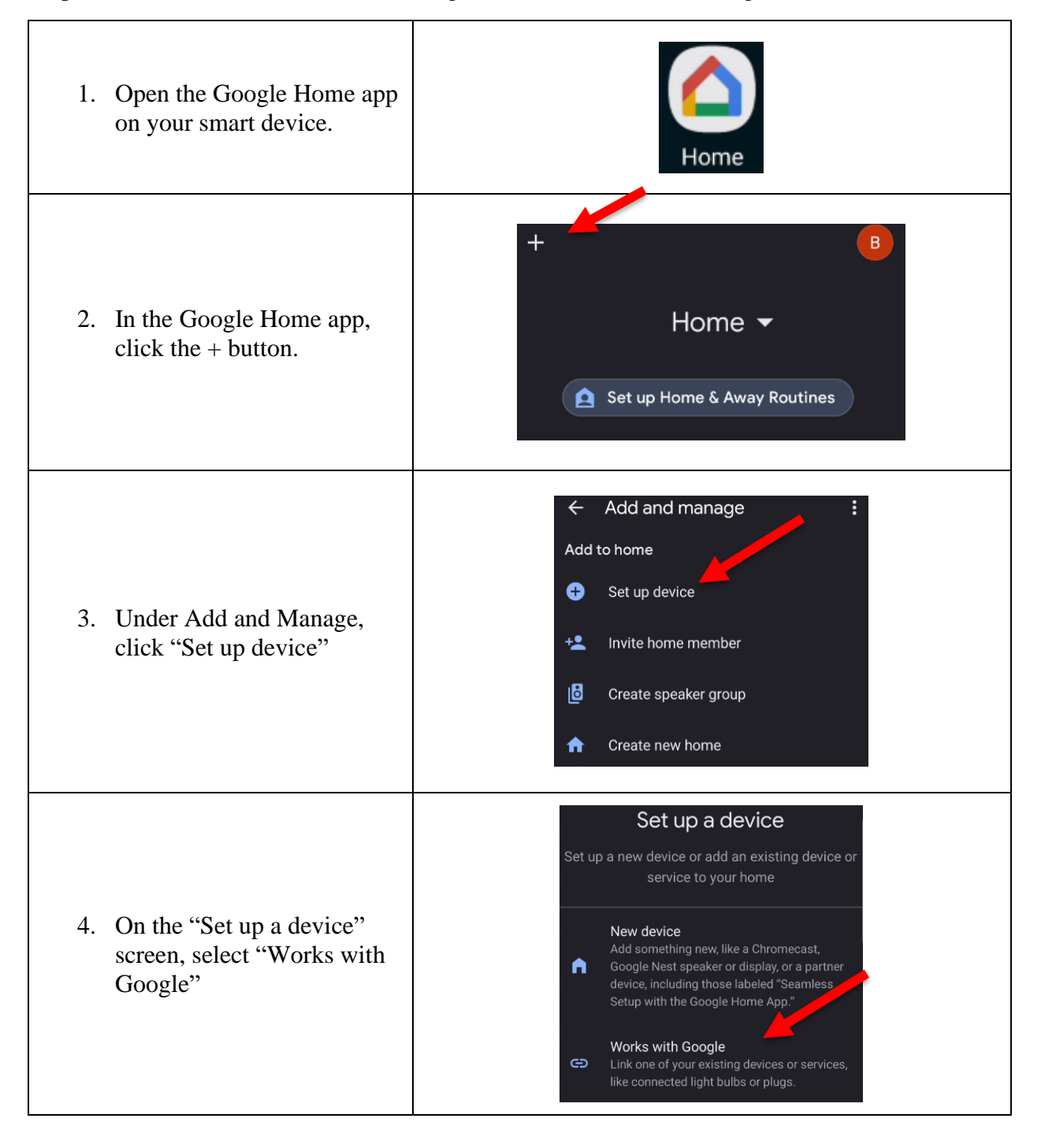

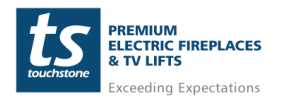

www.touchstonehomeproducts.com 800.21

#### **Google Assistant Pairing and Controls – cont.**

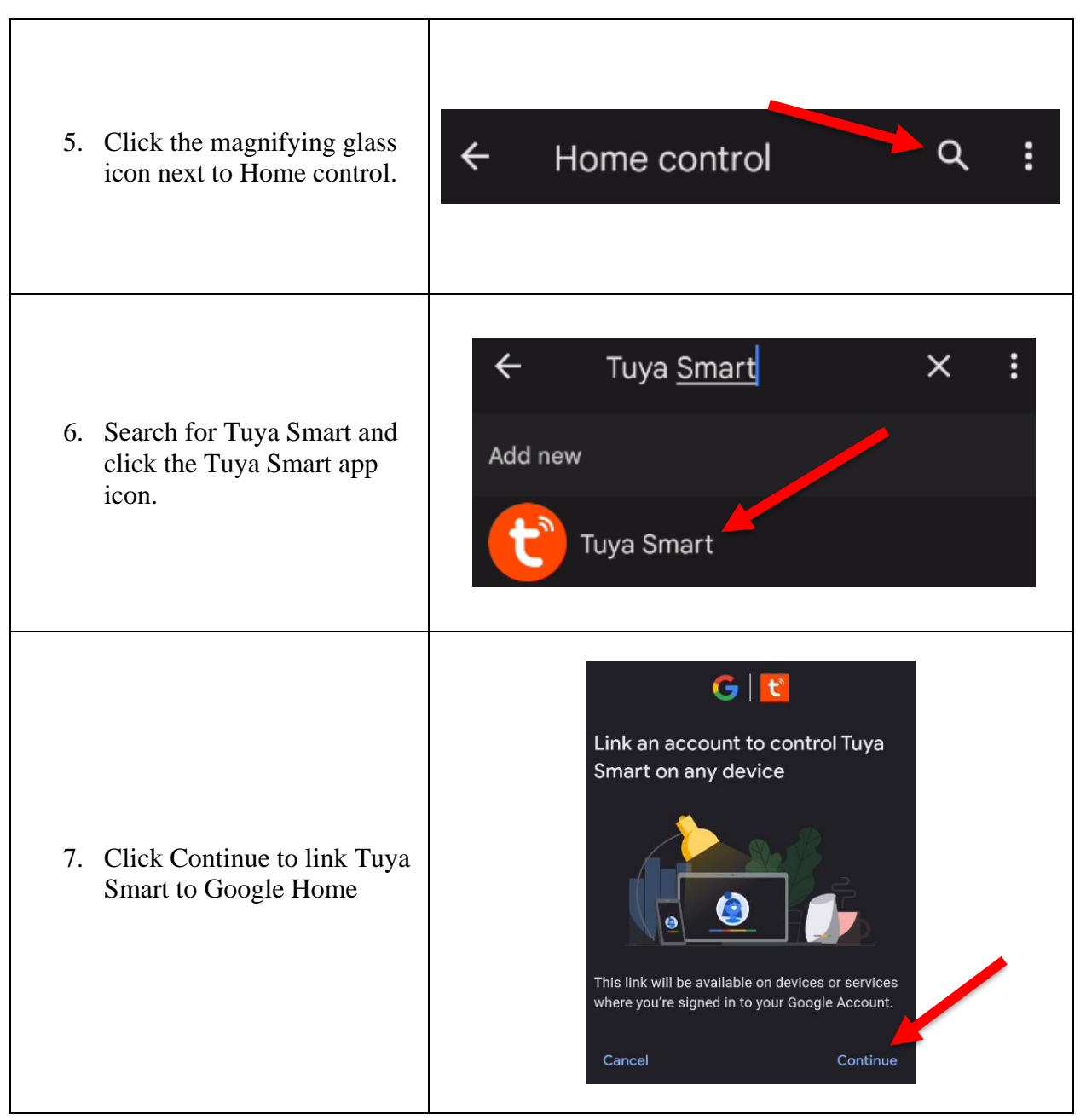

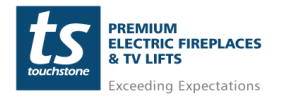

#### **Google Assistant Pairing and Controls – cont.**

| <ol> <li>On the "Link your Tuya<br/>Smart account with Google"<br/>page, click the Agree and<br/>Link button</li> </ol> | First State        |
|----------------------------------------------------------------------------------------------------|--------------------|
| 9. The Touchstone TV Lift<br>will now show up on your<br>devices page.                                                  | 章 Touchston ,<br>e |

### Google Assistant Controls

| Google Assistant Command             | Lift Response  |
|--------------------------------------|----------------|
| "Hey Google, set Touchstone to UP"   | Raises TV Lift |
| "Hey Google, set Touchstone to DOWN" | Lowers TV Lift |
| "Hey Google, stop Touchstone"        | Stops TV Lift  |

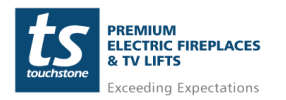

## **FCC** Caution

This device complies with part 15 of the FCC Rules. Operation is subject to the following two conditions: (1) This device may not cause harmful interference, and (2) this device must accept any interference received, including interference that may cause undesired operation.

Any Changes or modifications not expressly approved by the party responsible for compliance could void the user's authority to operate the equipment.

Note: This equipment has been tested and found to comply with the limits for a Class B digital device, pursuant to part 15 of the FCC Rules. These limits are designed to provide reasonable protection against harmful interference in a residential installation. This equipment generates uses and can radiate radio frequency energy and, if not installed and used in accordance with the instructions, may cause harmful interference to radio communications. However, there is no guarantee that interference will not occur in a particular installation. If this equipment does cause harmful interference to radio or television reception, which can be determined by turning the equipment off and on, the user is encouraged to try to correct the interference by one or more of the following measures:

- Reorient or relocate the receiving antenna.

- Increase the separation between the equipment and receiver.

- Connect the equipment into an outlet on a circuit different from that to which the receiver is connected.

- Consult the dealer or an experienced radio/TV technician for help.

This equipment complies with FCC radiation exposure limits set forth for an uncontrolled environment. This equipment should be installed and operated with minimum distance 20cm between the radiator & your body.

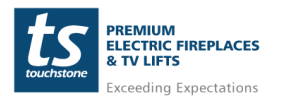

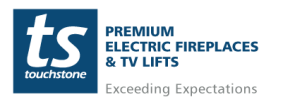

www.touchstonehomeproducts.com 800.